# Инструкция по быстрому подключению

# поворотной миниатюрной купольной Full HD IP камеры ComOnyx

# CO-i20DA10XP-PTZ03

# Подключение IP камеры

#### Предостережение !

Данное изделие может устанавливаться и обслуживаться только квалифицированным обслуживающим персоналом во избежание риска поражения электрическим током, получения травм и повреждения изделия.

Соблюдайте все процедуры по предотвращению повреждения камеры и ее компонентов электростатическим зарядом

- 1. Комплектация
- ІР камера

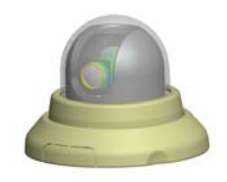

• Кронштейн

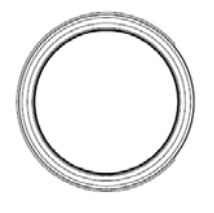

• DVD с инструкциями и ПО

### 2. Расположение элементов

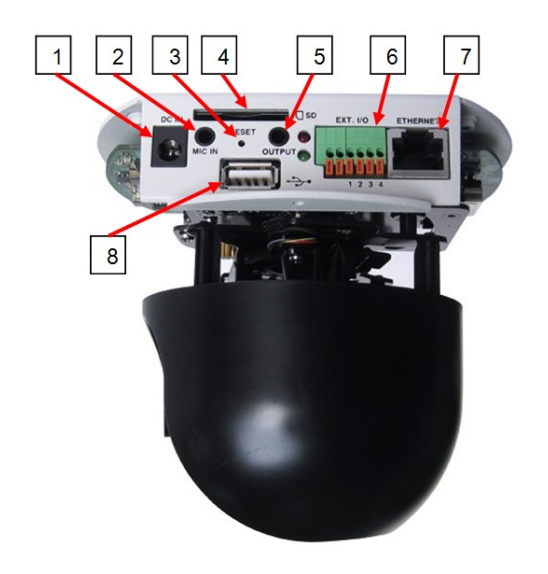

3. PoE (Power over Ethernet)

Подключение с помощью PoE Switch

| NN | Название | Назначение                                     |
|----|----------|------------------------------------------------|
| 1  | DC 12    | Разъем питания- 12 В пост                      |
| 2  | MIC IN   | Аудио вход (разъем Jack 3.5мм)                 |
| 3  | RESET    | Кнопка сброса в заводские установки            |
| 4  | SD       | Слот для SD карты                              |
| 5  | OUTPUT   | Аудио /Видео выход (разъем Jack 3.5мм)         |
| 6  | EXT. I/O | Контактная колодка ввода/вывода                |
|    | 1pin     | Питание 12VDC(max1.5A)                         |
|    | 2pin     | Трев.выход (Max.40VDC,max.400mA, изоляция 2kV) |
|    | 3pin     | Трев.вход(изоляция 2kV)                        |
|    | 4pin     | Земля                                          |
| 7  | ETHERNET | Разъем RJ-45 ETHERNET                          |
| 8  | USB      | Порт USB                                       |

Данная IP камера PoE совместима, то есть позволяет принимать питание и данные по одному Ethernet кабелю. Подключите IP камеру к PoE Switch с помощью Ethernet кабеля.

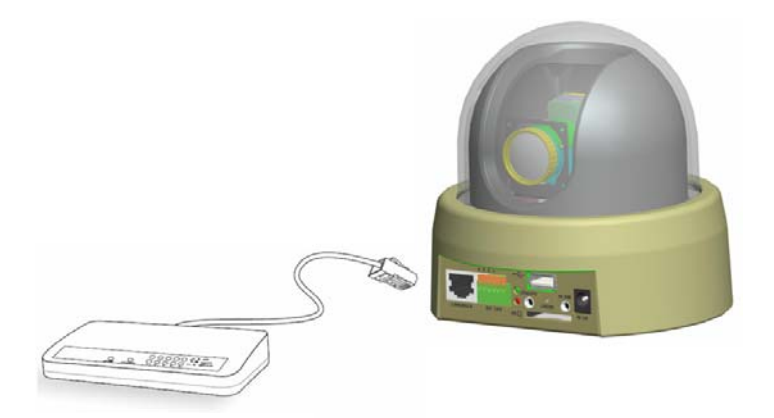

#### **PoE Switch**

### Подключение с помощью Switch без РоЕ

Используя РоЕ инжектор (опция), подключите IP камеру к обычному Switch без РоЕ, как показано на рисунке.

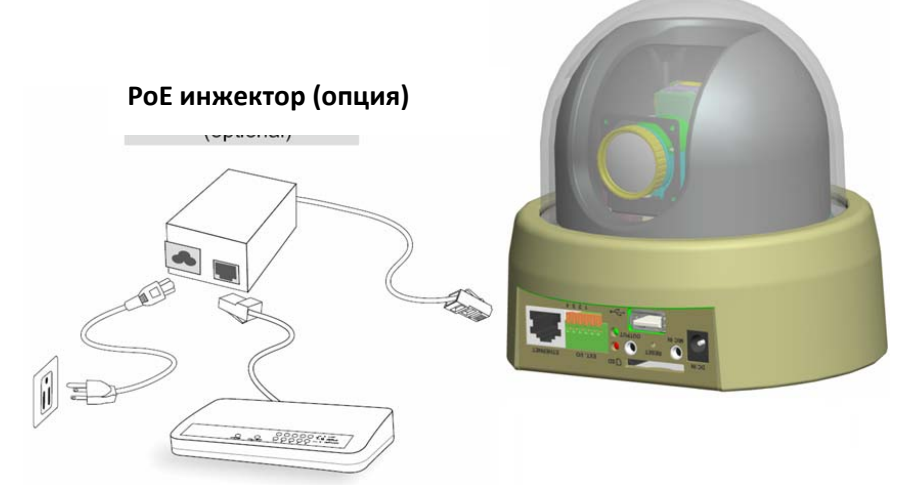

Switch без поддержки РоЕ

## 4. Контактная колодка ввода/вывода

|   | F | F | F | ſ   | F  | Ь |
|---|---|---|---|-----|----|---|
| 0 | 0 | 0 | 0 | 0   | 0  |   |
| 4 | 3 | 2 | 1 |     |    |   |
| - |   | - |   | 110 | S. | - |

| Ext. | 1/0 |
|------|-----|
|      |     |

| PIN1 | Питание 12VDC(max1.5A)                         |
|------|------------------------------------------------|
| PIN2 | Трев.выход (Max.40VDC,max.400mA, изоляция 2kV) |
| PIN3 | Трев.вход(изоляция 2kV)                        |
| PIN4 | Земля                                          |

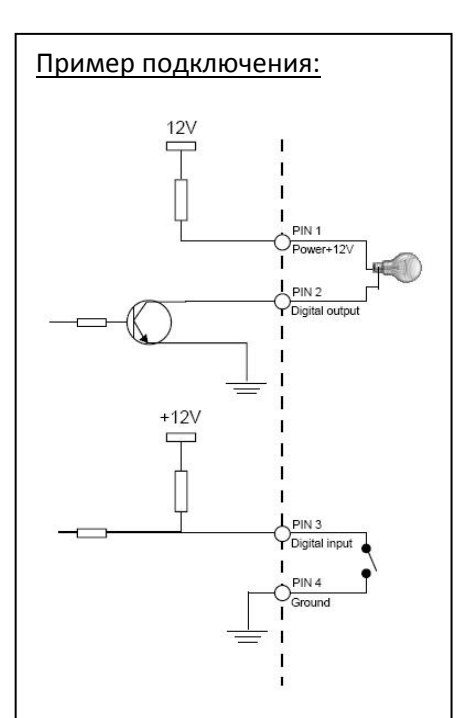

## 5. Присвоение ІР адреса

1. Установите "IP Finder" с CD диска из комплекта IP камеры (нажмите Install IP Finder)

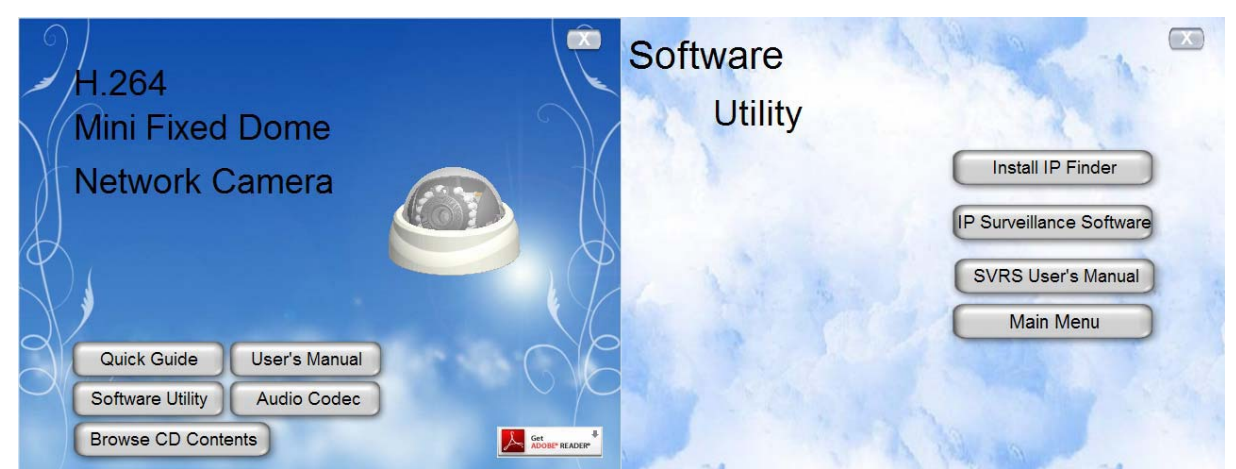

## 2. Запустите программу IP Finder

Нажмите кнопку "Search Camera" (Найти камеру)

| The Network Type<br>LAN<br>Use fixed IP address<br>Tinternet<br>Cable/DSL<br>Noden<br>Router<br>Cable/DSL<br>Cable/DSL | 🥮 IP Finder2                                 |                                     |    |   |                                                                                             |
|----------------------------------------------------------------------------------------------------|----------------------------------------------|-------------------------------------|----|---|---------------------------------------------------------------------------------------------|
| The Network Type<br>LAN<br>Use fixed IP address<br>Setup<br>Camera<br>Cable /OSL<br>Modem<br>Router                                                                                                    | IP Fir                                       | der                                 |    |   |                                                                                             |
| PC                                                                                                    | The Network Type<br>LAN<br>Use fixed IP addr | 255<br>Cable/DSL<br>Modem<br>Router | PC | 0 | Search<br>Camera<br>Setup<br>Camera<br>About us<br>Camera<br>About us<br>Camera<br>Language |

Нажмите кнопку "Start Find" (Старт поиска)

| 📾 IP Finder2 |                             | 🗐 🗖 🔯 📾 IP Finder2                                         |                                                                                  |                                                                                    |                         |  |
|--------------|-----------------------------|------------------------------------------------------------|----------------------------------------------------------------------------------|------------------------------------------------------------------------------------|-------------------------|--|
| IP Finder    |                             | IP Fin                                                     | Ider                                                                             |                                                                                    |                         |  |
| Camera List  | Sta                         | rt Find Camera List                                        |                                                                                  |                                                                                    | Start Find              |  |
| IP MAC       | PORT DESC / INTERFACE SPORT | p<br>192,168,200,220<br>102,168,200,220<br>192,168,200,175 | MAC PORT<br>00:11:20:73:12:11 00<br>00:22:60:00:25:55 80<br>94:6A:ED:03:00:01 80 | DESC / INTERFACE<br>PTCam-18M/ethernet<br>PTCam-18M/ethernet<br>PTCam-18M/ethernet | SPORT<br>54<br>54<br>54 |  |
| Dack         |                             | Dack                                                       |                                                                                  |                                                                                    |                         |  |

Выберите IP камеру из списка и кликните по ней дважды- в WEB браузере откроется ее домашняя WEB страница.

<u>Внимание:</u> за детальной информацией по дальнейшей настройке обратитесь к Инструкции пользователя IP камерой на CD.

6. Подключение к IP камере

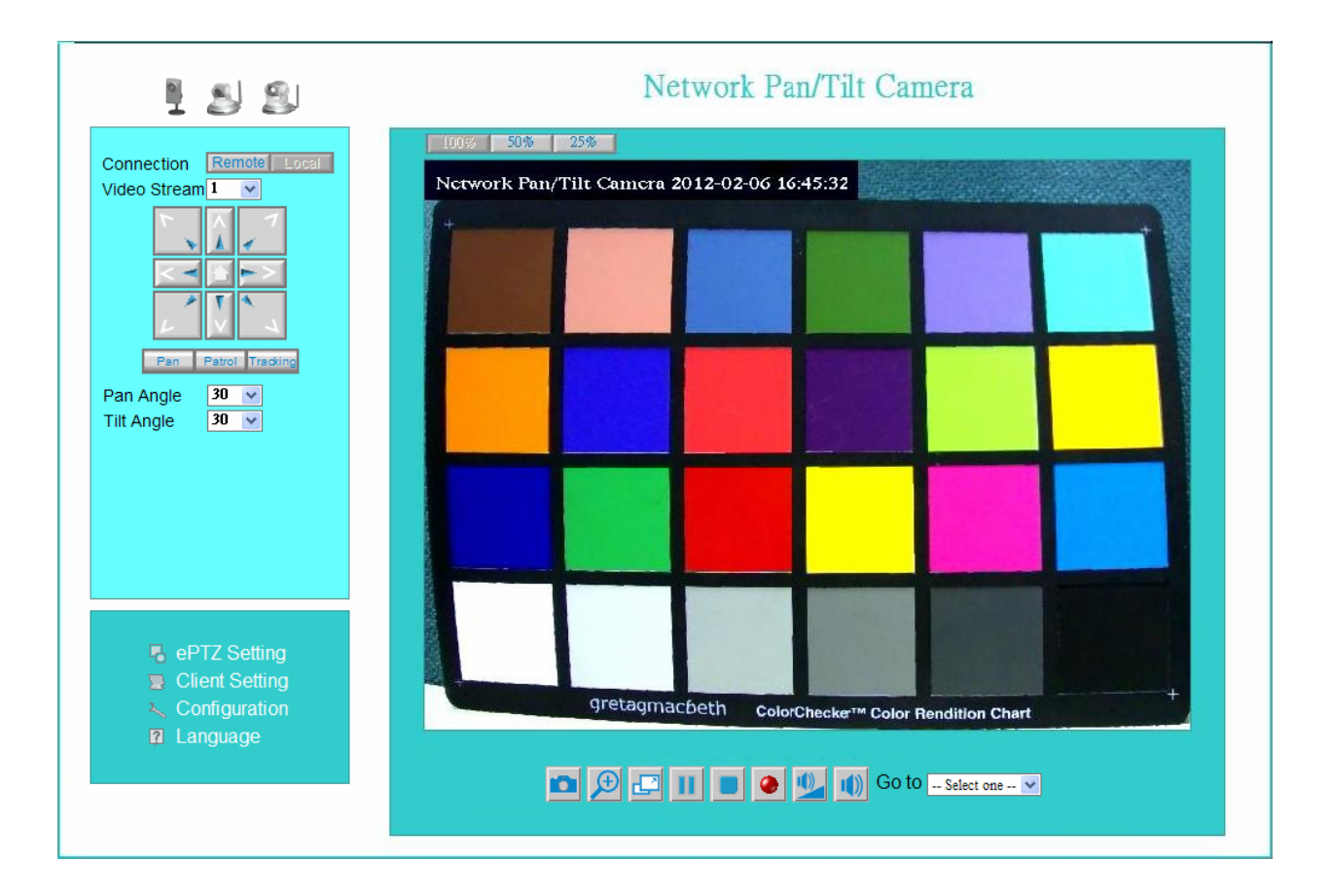

<u>Внимание:</u> за детальной информацией по дальнейшей настройке обратитесь к Инструкции пользователя IP камерой на CD.

#### 7. ip-discovery.com(Free DDNS service)

Если вы хотите подсоединиться к сетевой камере через Internet, Вы можете воспользоваться сервисом ip-discovery.com . ip-discovery.com - свободный сервер DDNS для этой камеры Убедитесь, что в маршрутизаторе запущен UPnP и функция DHCP сервера. После регистрации Вы без труда сможете получить доменное имя -какое Вы захотите. На странице Network – выберите DDNS settings (настройки DDNS), на ней введите имя, которое Вы хотите и ваш адрес эл.почты, нажмите на кнопку «Register», и в течение 20 с Вы получите hostname (имя хоста) в случае, если результат регистрации DDNS положительный. Затем Вы сможете подключиться к этой IP камере, набрав в адресной строке браузера:

\*http://XXX.ip-discovery.com:@@@@

\*XXX: имя, которое вы выбрали

\*@@@@: порт HTTP(получается автоматически от сервера ip-discovery)

| DDNS setting                                  |                                                                      |  |  |  |  |
|-----------------------------------------------|----------------------------------------------------------------------|--|--|--|--|
| Please input the ip-discovery DDNS parameters |                                                                      |  |  |  |  |
| Host name                                     | in discovery com                                                     |  |  |  |  |
| -                                             | ip-discovery.com                                                     |  |  |  |  |
| E-mail                                        | test@gmail.com.tw                                                    |  |  |  |  |
| The following port n                          | umbers is set up automatically at your router. Connect to the camera |  |  |  |  |
| from internet use the                         | router s public IP address with the ports.                           |  |  |  |  |
| HTTP port                                     | 8082                                                                 |  |  |  |  |
| HTTPS port                                    | 4436                                                                 |  |  |  |  |
| RTSP port                                     | 3556                                                                 |  |  |  |  |
| Video RTP port                                | 54                                                                   |  |  |  |  |
| Video RTCP port                               | 55                                                                   |  |  |  |  |
| Audio RTP port                                | 56                                                                   |  |  |  |  |
| Audio RTCP port                               | 57                                                                   |  |  |  |  |
|                                               |                                                                      |  |  |  |  |
| Register                                      |                                                                      |  |  |  |  |
| DDNS registration re-                         | sult                                                                 |  |  |  |  |
|                                               |                                                                      |  |  |  |  |
| www.ip-discovery.c                            | www.ip-discovery.com DDNS registry time 2012/5/25-16:56:2            |  |  |  |  |
| The following is                              | The following is Internet information:                               |  |  |  |  |
| You can use video                             | and audio streaming at HTTP,TCP and UDP mode.                        |  |  |  |  |
| The following is                              | The following is the DDNS service information:                       |  |  |  |  |
| Host name: <u>http://t</u>                    | est.ip-discovery.com:8082                                            |  |  |  |  |
| User account for h                            | tp://www.ip-discovery.com: test                                      |  |  |  |  |
| E-mail : test@gmai                            | il.com.tw                                                            |  |  |  |  |
| You should receive                            | e the e-mail sent by www.in-discovery.com and click on the           |  |  |  |  |
| link in the mail. B                           | y click on the link, let cameras with registering the same e-        |  |  |  |  |
| mail address to be                            | mail address to be a group when you log in www.ip-discovery.com.     |  |  |  |  |
| The user account a                            | nd e-mail address can be changed by reregister the DDNS              |  |  |  |  |
| service.                                      |                                                                      |  |  |  |  |
| To change "most" m                            | assword at "Security configuration" can change the password          |  |  |  |  |
| of user account.                              | associa at occurry configuration can change the password             |  |  |  |  |
|                                               |                                                                      |  |  |  |  |
|                                               |                                                                      |  |  |  |  |
|                                               |                                                                      |  |  |  |  |
|                                               | Cancel Prev Next Finish                                              |  |  |  |  |

User password: по умолчанию пароль - последние шесть чисел MAC. Изменить пароль можно на странице «User Management» (настройки пользователя) -> «Security configuration» (настройки безопасности)

**Примечание:** Вы должны установить порты между вашим маршрутизатором и камерой вручную, если регистрация потерпела неудачу.

<u>Внимание:</u> за детальной информацией по дальнейшей настройке обратитесь к Инструкции пользователя IP камерой на CD.

### 8. Настройки клиента

#### Установка компонент ActiveX в Internet Explorer

**1.** Для доступа к странице живого просмотра сетевой камеры вам может быть предложено установить компоненты ActiveX; нажмите "Install" и "Run" ActiveX controls

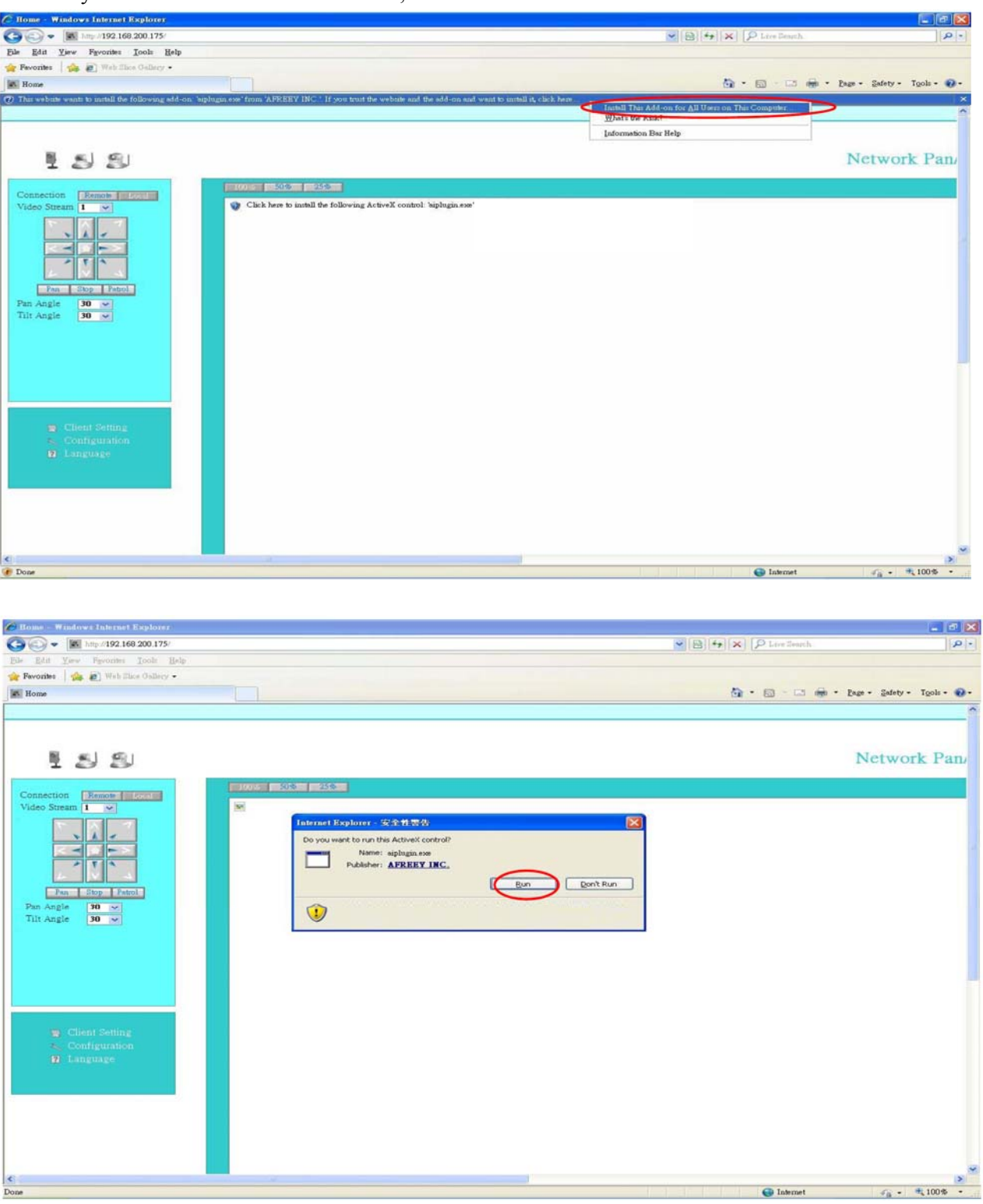

2. Обновите IE браузер, появится всплывающее окно, предлагающее скачать ActiveX. Нажмите "RUN"